## How to View Statements on the Portal

Modified on: Wed, 28 Jun, 2023 at 8:32 AM

If you have lost or misplaced your statement, or need to view a past statement, it's easy to access that information from your Community Portal.

**NOTE-** Portal features are customized by your Association and Management Company and may or may not be available to all Residents.

Step 1. Login to your Portal account.

Step 2. From the Home page, click the View Account Detail button.

## **ACCOUNT INFO**

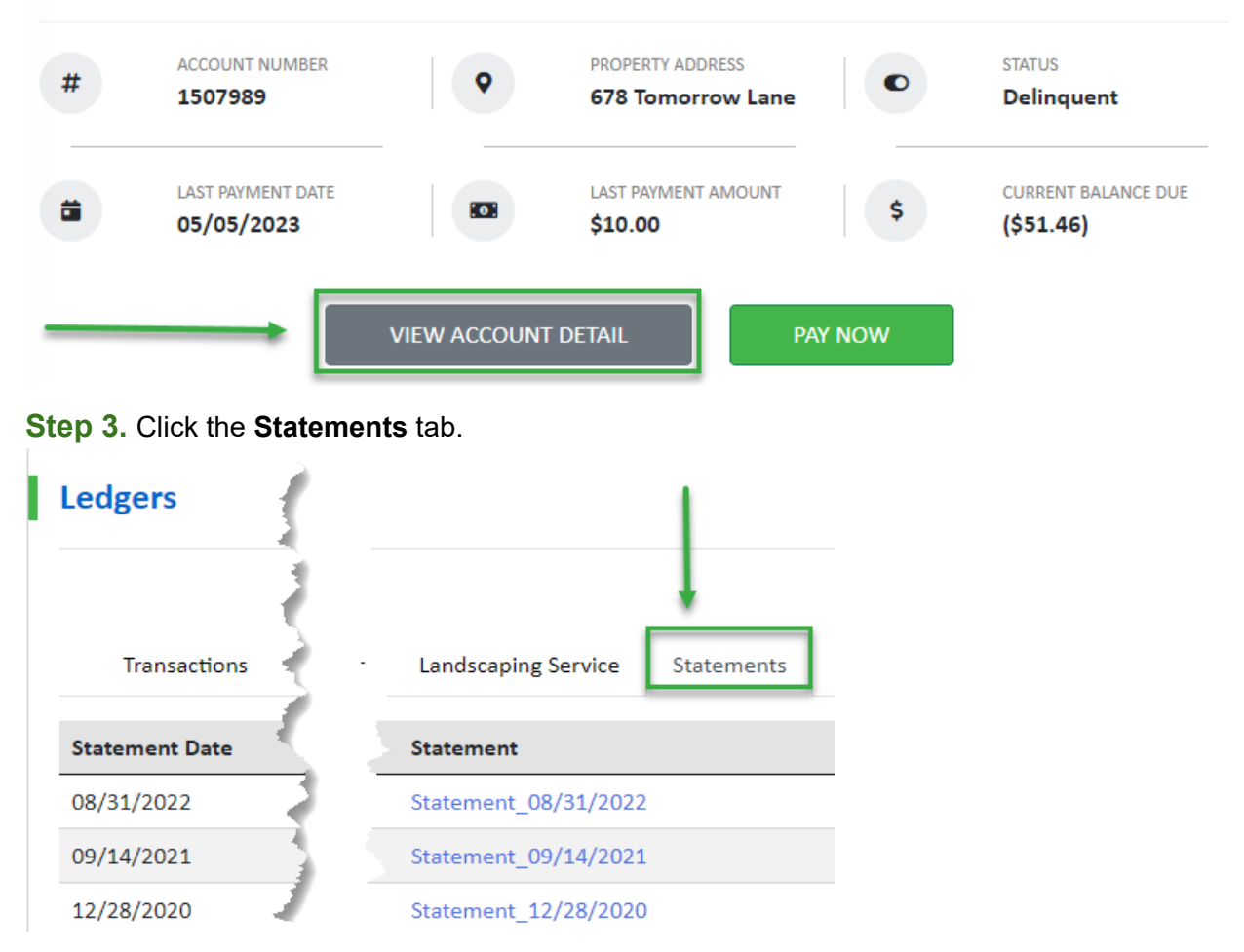

Step 4. Scroll to locate the Statement you need to view, and click the hyperlink to open it.

How to View Statements on the Portal : complete management software

| Statement Date | Statement            |
|----------------|----------------------|
| 08/31/2022     | Statement_08/31/2022 |
| 09/14/2021     | Statement_09/14/2021 |
| 12/28/2020     | Statement_12/28/2020 |